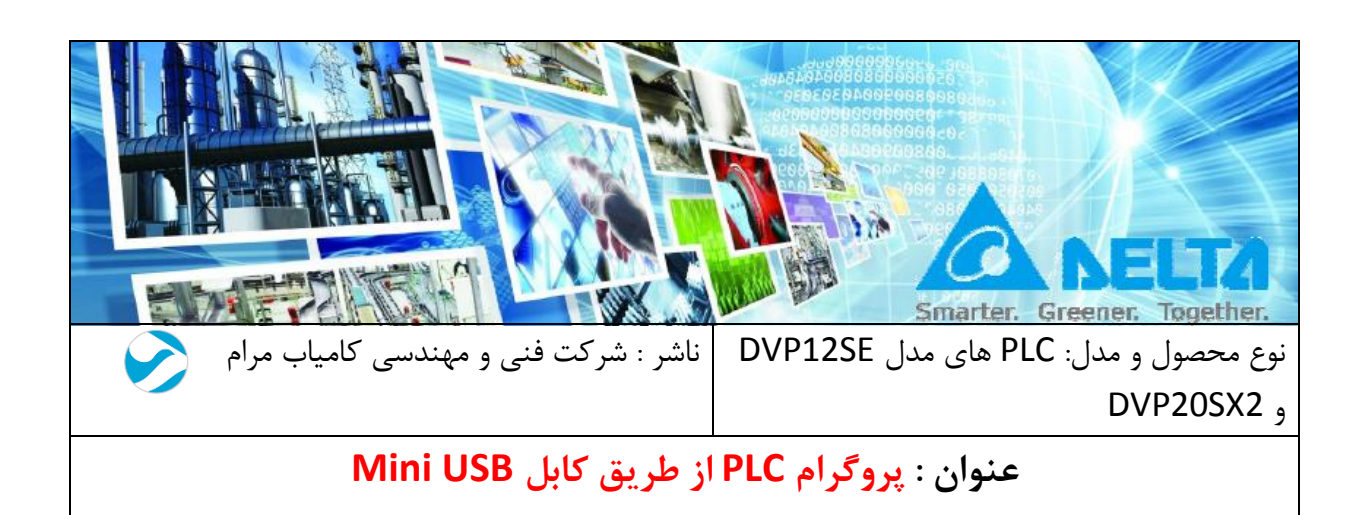

مقدمه :

**در** این فایل نحوه نصب درایور کابلMini USB و تنظیمات در برنامه WPLsoft ، برای پروگرام پی ال سی های مدل DVP-12SE و DVP-20SX2 شرح داده شده است .

## فهرست:

پروگرام کردن از طریق کابل Mini USB در پی ال سی های مدل DVP-20SX2 و DVP-20SX2 :......................

پروگرام کردن از طریق کابل Mini USB در پی ال سی های مدل DVP-12SE و -DVP 20SX2 :

با نصب درایور کابل Mini USB و انتخاب RS 232 به عنوان Type ، می توانید PLC خود را پروگرام کنید. می توانید درایور کابل را از بخش دانلود در سایت دلتاکاران دانلود و نصب کنید . نصب یک درایور برای برقراری ارتباط با PLC های هر دو مدل کافی می باشد .

شناسایی کابل توسط PC :

وارد Device Manager شده و ارتباط كابل با كامپيوتر را بررسي كنيد .

| 🚇 Computer Management           |                                                                                                    |                  |  |  |  |  |
|---------------------------------|----------------------------------------------------------------------------------------------------|------------------|--|--|--|--|
| File Action View Help           |                                                                                                    |                  |  |  |  |  |
|                                 |                                                                                                    |                  |  |  |  |  |
| 🔚 Computer Management (Local    | د المعالم المعالم المعالم المعالم المعالم المعالم المعالم المعالم المعالم المعالم المعالم المعالم المعالم المعا<br>المعالم المعالم المعالم المعالم المعالم المعالم المعالم المعالم المعالم المعالم المعالم المعالم المعالم المعالم | Actions          |  |  |  |  |
| ▲<br>System Tools<br>Tools<br>A | Batteries                                                                                                    | Device Manager 🔺 |  |  |  |  |
| Event Viewer                    | b Disk drives                                                                                                    | More Actions     |  |  |  |  |
| Shared Folders                  | 🔉 📲 Display adapters                                                                                                    |                  |  |  |  |  |
| Local Users and Groups          | DVD/CD-ROM drives                                                                                                    |                  |  |  |  |  |
| Performance Device Manager      | D 4 Human Interface Devices                                                                                                    |                  |  |  |  |  |
| ⊿ 🔄 Storage                     | > Traging devices                                                                                                    |                  |  |  |  |  |
| 📄 Disk Management               | Keyboards                                                                                                    |                  |  |  |  |  |
| Services and Applications       | Memory technology driver Mice and other pointing devicer                                                                                                    |                  |  |  |  |  |
|                                 | Monitors                                                                                                    |                  |  |  |  |  |
|                                 | - P - P Network adapters                                                                                                    |                  |  |  |  |  |
|                                 | Ports (COM & LPT)                                                                                                    |                  |  |  |  |  |
|                                 | Processors                                                                                                    |                  |  |  |  |  |
|                                 | Sound, video and game controllers                                                                                                    |                  |  |  |  |  |
|                                 | All System devices                                                                                                    |                  |  |  |  |  |
|                                 |                                                                                                    |                  |  |  |  |  |
|                                 |                                                                                                    |                  |  |  |  |  |
|                                 |                                                                                                    |                  |  |  |  |  |
|                                 |                                                                                                    |                  |  |  |  |  |
|                                 |                                                                                                    |                  |  |  |  |  |
|                                 |                                                                                                    |                  |  |  |  |  |
|                                 |                                                                                                    |                  |  |  |  |  |
|                                 |                                                                                                    |                  |  |  |  |  |
|                                 |                                                                                                    |                  |  |  |  |  |
|                                 |                                                                                                    |                  |  |  |  |  |
|                                 |                                                                                                    | <u> </u>         |  |  |  |  |
|                                 |                                                                                                    |                  |  |  |  |  |

اگر کابل توسط کامپیوتر به درستی شناسایی نشده باشد ، به این معنی است که باید درایور آن را نصب نمایید . فایل درایور را دانلود کرده و نصب کنید و یا اینکه از طریق Device Manager اقدام به نصب درایور نمایید .

\* نصب فایل درایور :
از طریق لینک زیر درایور را دانلود و سپس نصب کنید :

http://www.deltaww.com/filecenter/Products/download/06/ 060301/Software/DELTA\_IA-PLC\_DVP-SX2driver\_SW\_20120619.zip

از این درایور برای هر دو مدل PLC می توانید استفاده کنید .

\* آپدیت درایور :

وارد Device Manager شده و بر روی پورت کابل دو مرتبه کلیک کنید تا پنجره Properties آن با ز شود ، سپس در قسمت Driver بر روی گزینه Update Driver کلیک کرده و گزینه Search Automaticaliy For Updated Driver Software را انتخاب کنید.

| 1 | Delta PLC (COM9) Properties                                                                                   |  |  |  |  |  |  |
|---|----------------------------------------------------------------------------------------------------|--|--|--|--|--|--|
|   | General Port Settings Driver Details                                                                          |  |  |  |  |  |  |
|   | Delta PLC (COM9)                                                                                              |  |  |  |  |  |  |
|   | Driver Provider: DOP HMI USB Driver v1.0                                                                      |  |  |  |  |  |  |
|   | Driver Date: 8/8/2013                                                                                         |  |  |  |  |  |  |
|   | Driver Version: 2.1.1001.0                                                                                    |  |  |  |  |  |  |
|   | Digital Signer: Delta Electronics Inc.                                                                        |  |  |  |  |  |  |
|   | Driver Details To view details about the driver files.                                                        |  |  |  |  |  |  |
|   | Update Driver To update the driver software for this device.                                                  |  |  |  |  |  |  |
|   | Roll Back Driver If the device fails after updating the driver, roll back to the previously installed driver. |  |  |  |  |  |  |
|   | Disable Disables the selected device.                                                                         |  |  |  |  |  |  |
|   | Uninstall To uninstall the driver (Advanced).                                                                 |  |  |  |  |  |  |
|   | OK Cancel                                                                                                    |  |  |  |  |  |  |

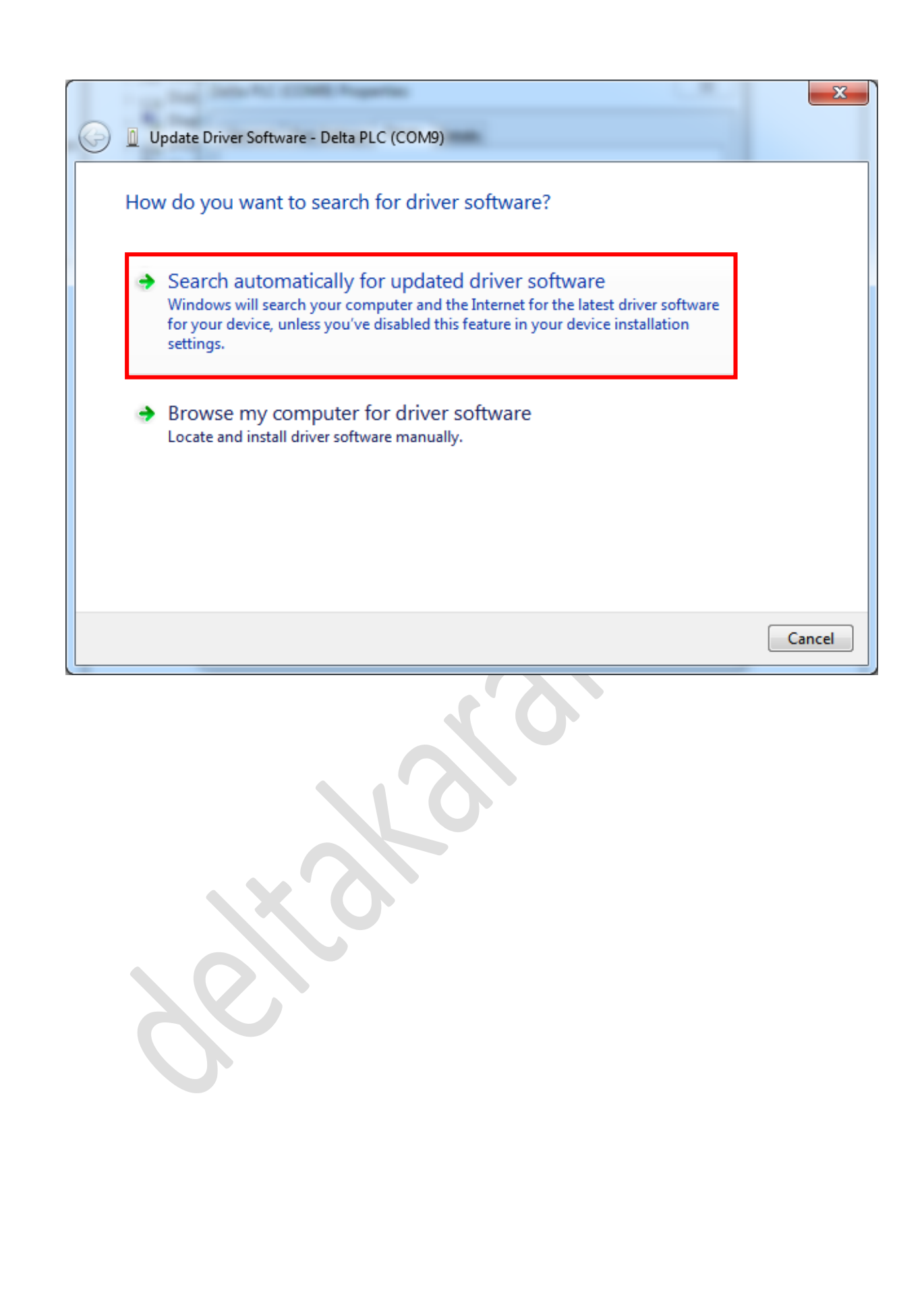

2. تنظیمات در برنامه WPLsoft

وارد منو Configuration>>Configuration شده و مطابق شکل زیر تنظیمات را انجام دهید :

| Туре               | R\$232           | <b>–</b>       |  |
|--------------------|------------------|----------------|--|
| mmunication Setti  | ng               |                |  |
| COM Port           | СОМ9             | ASCII          |  |
| Data Length        | 7 🗸              | O RTU (8 bits) |  |
| Parity             | Even 💌           |                |  |
| Stop Bits          | 1 💌              | Auto-detect    |  |
| Baud Rate          | 9600 🔻           |                |  |
| Station Address    | 1 .              | Default        |  |
| Ethernet Setting   | ,                |                |  |
| 🔽 Assign IP        | 192.168. 1. 5    |                |  |
| Port               | 502              |                |  |
| Baud Rate Decide   | d by             |                |  |
| PLC Setting        |                  |                |  |
| O WPL Setting      |                  |                |  |
| Setup Responding   | Time             |                |  |
| Times of Auto-ret  | ry               | 3 -            |  |
| Time Interval of A | uto-retry (sec.) | 3 •            |  |

شماره پورت کابل را باید به درستی وارد کنید ، شماره پورت می توانید در Device Manager مشاهده کنید .

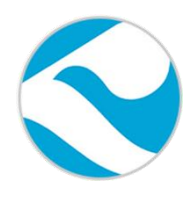

شرکت فنی و مهندسی کامیاب مرام

تماس با ما :

تلفن :

021:66703344,66711526-7

http://deltakaran.com

@delta\_karan

آدرس سايت :

كانال تلكرام: